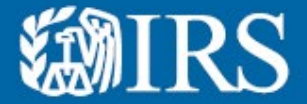

## **Energy Efficient Home Improvement Credit**

**Qualified Manufacturers: Registration Guide** 

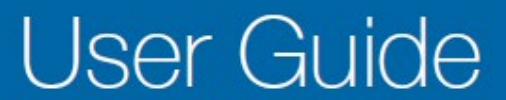

Publication 6046 (12-2024) Catalog Number 95516D Department of the Treasury Internal Revenue Service www.irs.gov

## Home Efficiency Credits

# **MIRS**

This is the first release of Energy Credits Online. Future releases will contain enhanced functionality.

## **Register Here**

If you run into any difficulty throughout the process, please contact the IRS through **Secure Messaging** using your <u>IRS Energy</u> <u>Credits Online</u> account.

This guide provides an example of how to register. It is not intended to cover every scenario.

This user guide is meant to help manufacturers of energy efficient home improvement products register for an online Clean Energy Account and submit a Qualified Manufacturer Registration and Agreement application.

- 1. You must have an **ID.me** account to register for a Clean Energy Account (CEA). The IRS uses **ID.me**, a technology provider, to provide identity verification and sign-in services.
  - If you have an ID.me account, just sign in. Don't create a new ID.me account for your business.
  - If you're a new user, have your photo identification ready. Verify your personal identity not your business information – with ID.me.
- 2. You must have a Clean Energy Account (CEA) to register as a Qualified Manufacturer (QM)

#### Have the following items on hand for registration:

- Business name as listed on Federal tax return.
- Business Employer Identification Number (EIN)

#### Notes to users:

- The first user to register on behalf of an entity will be assigned as a 'Clean Energy Officer' for the entity.
- Once the first user has created an account for the organization, additional users can be added with approval from the Clean Energy Officer. <u>Publication 5902, Clean Energy</u> <u>Authorization Permission Management User Guide</u> explains the different roles of each user and will walk you through on how to add additional users.

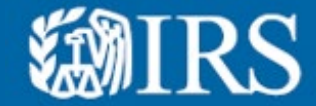

## **Qualified Manufacturers**

This user guide provides guidance to Qualified Manufacturers on how to:

- Register and apply to become a Qualified Manufacturer
- Establishing a Qualified Manufacturer Identification (QMID) Code
- Assign or update your eligible products with your QMID

NOTE: Examples are for illustrative purposes only.

Login to Secure Messaging using your IRS Energy Credits Online account for help at any point throughout the process!

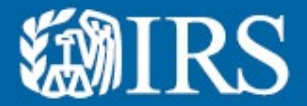

Qualified Manufacturers: Register and apply to become a Qualified Manufacturer

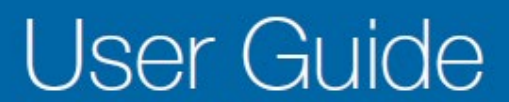

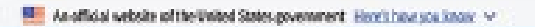

#### **First time users**

#### **Register your business**

Once you reach the Energy Credits Online (ECO) portal, you'll see several options. Click the Qualified Manufacturers link.

#### **Returning users**

Access your registered business information

Once you reach the Energy Credits Online (ECO) portal, you'll see several options. Click the Qualified Manufacturers link.

### From the qualified manufacturer web page

- 1. Select <u>Register your business</u> if this is your first time accessing your business information. OR
- 2. Select Access your registered business information if you are returning.

| <b>WIRS</b>                                                                                                    |                                                                                                    | 94(p.(2)                                                                        |
|----------------------------------------------------------------------------------------------------|----------------------------------------------------------------------------------------------------|---------------------------------------------------------------------------------|
|                                                                                                    | <image/> <section-header><section-header><section-header><section-header></section-header></section-header></section-header></section-header>                | NOTE: If you already have<br>an ID.me account, disregard<br>these instructions. |
| From the <b>Create</b> a<br>1. Input your <b>Ema</b><br>2. Create a <b>Pass</b><br><b>3. Confirm Pass</b><br>4. Select <b>Remen</b><br>5. Select <b>I accep</b><br>Required Field | an ID.me account screer<br>ail*. Required field.<br>word*. Required field.<br>word*. Required field.<br>ber me if you are on a tr<br>t the ID.me Terms of Se | rusted device. Optional Field.<br>ervice and Privacy Policy.*                   |

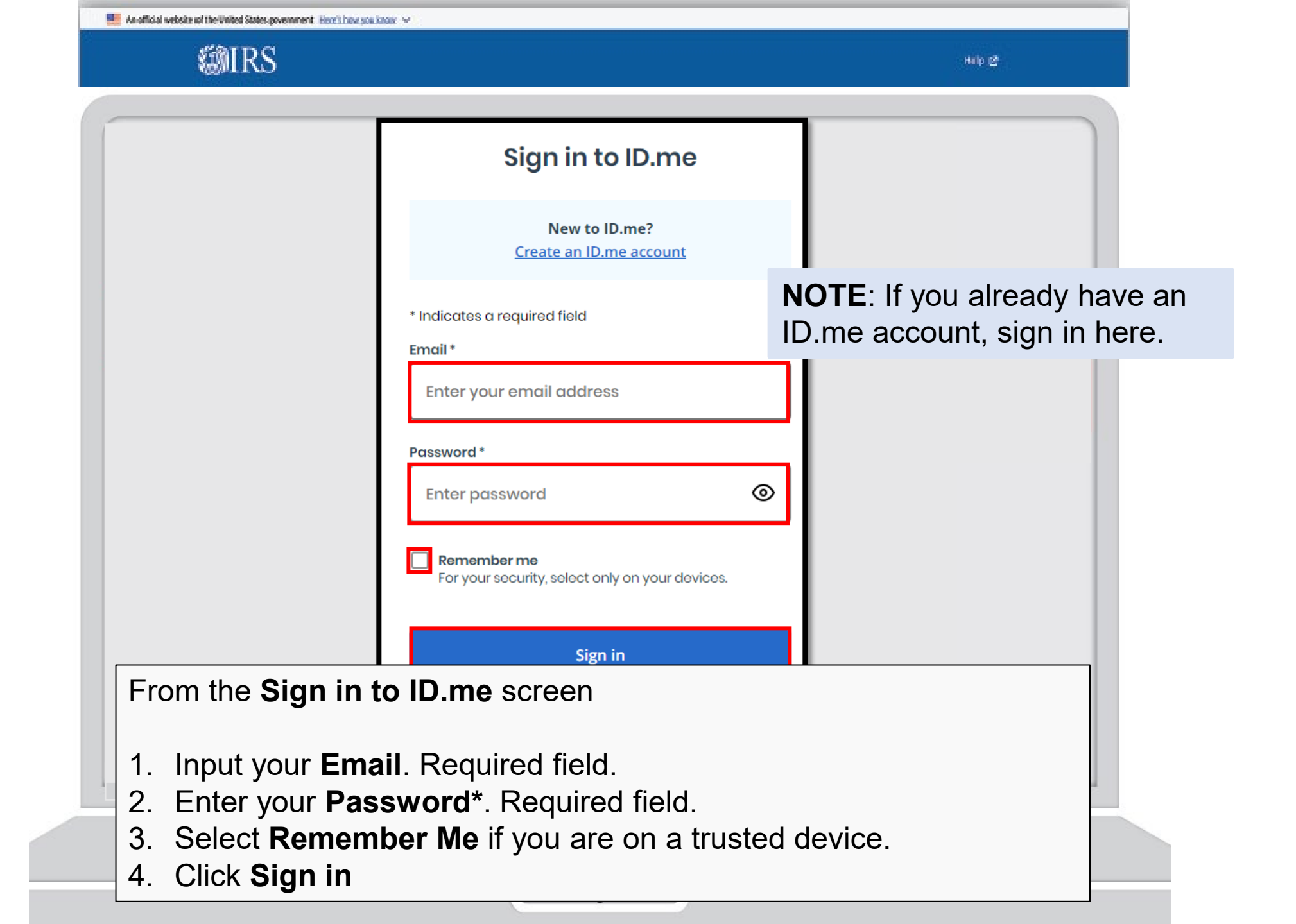

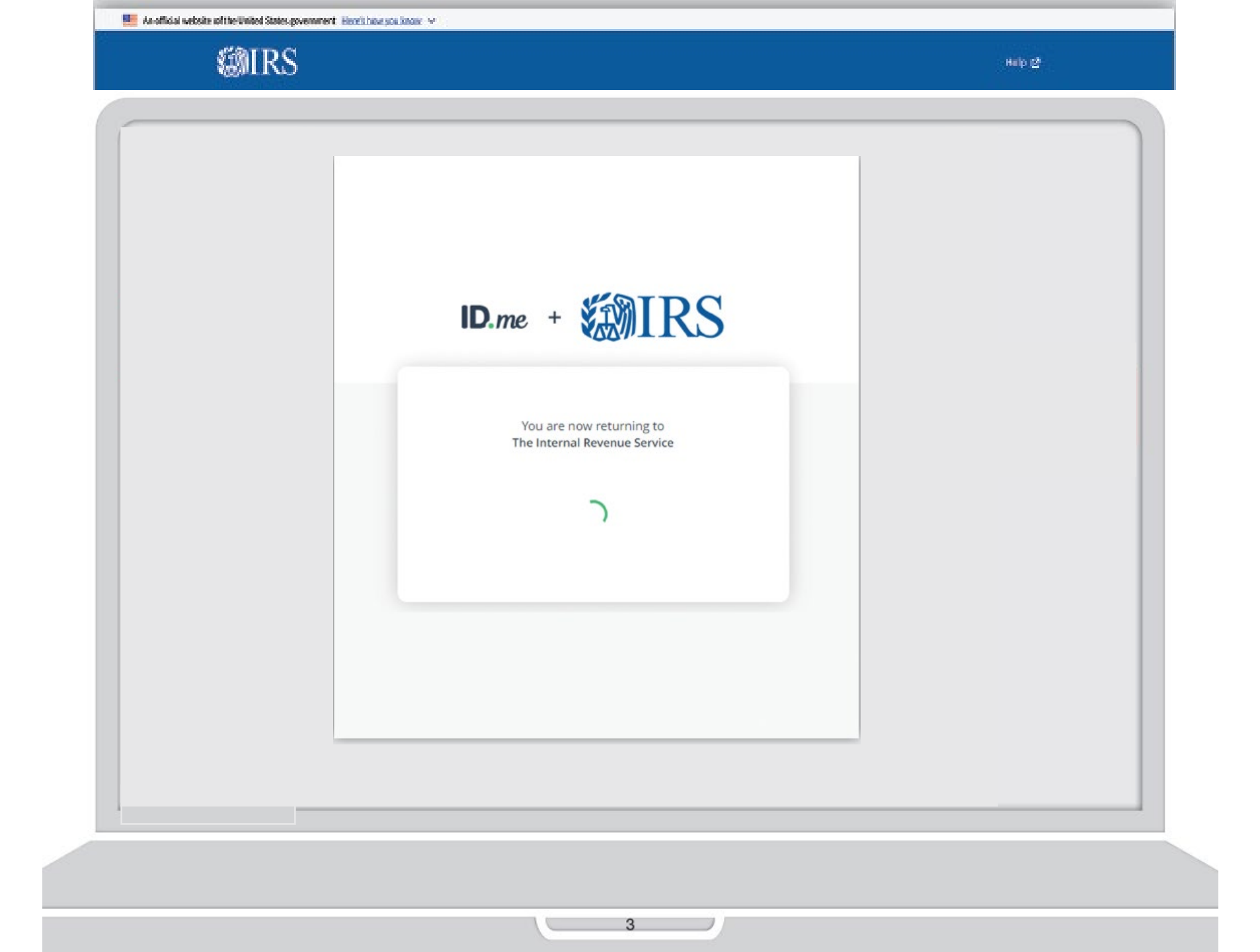

| The Inflation Reduction Act (IRA) and the Chips and Science Act (CHIPS Act) offer credits for clean energy and manufacturing investments.                                                                                                    |
|----------------------------------------------------------------------------------------------------|
| <ul> <li>Clean Energy and Semiconductor<br/>Manufacturers</li> <li>IRA and CHIPS Credits</li> <li>Register your intent to make an elective payment or transfer<br/>election. You may receive a registration number to use when<br/>you file your tax return.</li> <li>CET STARTED</li> <li>Clean Energy and Semiconductor<br/>Manufacturers of electric vehicle<br/>vehicles (PHEX) may qualify for<br/>must report details for each EVU</li> <li>CET STARTED</li> <li>CHIPS CRED</li> <li>CHIPS CRED</li> <li>CHI</li></ul> |
| <ul> <li>Vehicle Dealers and Sellers<br/>Clean Vehicle Credits</li> <li>Report new and used vehicles that are eligible for a clean<br/>vehicle credit under Internal Revenue Code 30D and 25S.</li> <li>Energy Efficient H<br/>Improvement Pro<br/>Manufacturers<br/>Energy Efficient H<br/>Manufacturers of EEHIC eligible products may register as a<br/>Quilled Manufacturer (QN). Use this portal to apply as a<br/>EEHIC QW, check the status of your application, and<br/>maintain your account. QMs are required to report details for<br/>every EEHIC product your manufacture.</li> </ul>                                                                                                    |
| GET STARTED GET STARTED                                                                                                    |
| Related Resources                                                                                                    |
| Elective Payment Elections         Clean Vehicle Credits         EEHIC IRC 25C         Other Resourcees           Elective Payment and Transferability         Dealer/Seller: Eligibility Requirements & Manufacturer Registration         Credits and Deductions under the                                                                                                    |

| 1         | MRS                                        |                                                                             | 84b 2                         |
|-----------|--------------------------------------------|-----------------------------------------------------------------------------|-------------------------------|
|           | <b>ØIRS</b>                                | Sarah Lee 📔 Thumbprint Window and Door Mfg, Incorporated 🗸 📔 🏾              | L Profile   Help C   Logout & |
|           | Clean Energy                               |                                                                             |                               |
|           | Clean Energy / Qualified Manufacturer      |                                                                             |                               |
|           | EEHIC Qualified                            | d Manufacturer                                                              |                               |
|           | To be eligible, you must currently manufa  | facture products eligible for the Energy Efficient Home Improvement Credit. |                               |
|           | Registrations                              |                                                                             |                               |
|           | Register as a Qualified Manufacturer for E | EEHIC eligible products.                                                    |                               |
|           | Apply to be a Qualified Manufacturer >     |                                                                             |                               |
|           |                                            |                                                                             |                               |
|           |                                            |                                                                             |                               |
|           |                                            |                                                                             |                               |
|           |                                            |                                                                             |                               |
|           |                                            |                                                                             |                               |
|           |                                            |                                                                             |                               |
|           |                                            |                                                                             |                               |
|           |                                            |                                                                             |                               |
|           |                                            |                                                                             |                               |
| From the  | <b>EEHIC</b> Qualifie                      | ed Manufacturer welcome                                                     | screen                        |
|           |                                            |                                                                             |                               |
|           | Apply to be a                              | Qualified Manufacturer lin                                                  | nk                            |
| 1. Select | Apply to be a                              |                                                                             |                               |

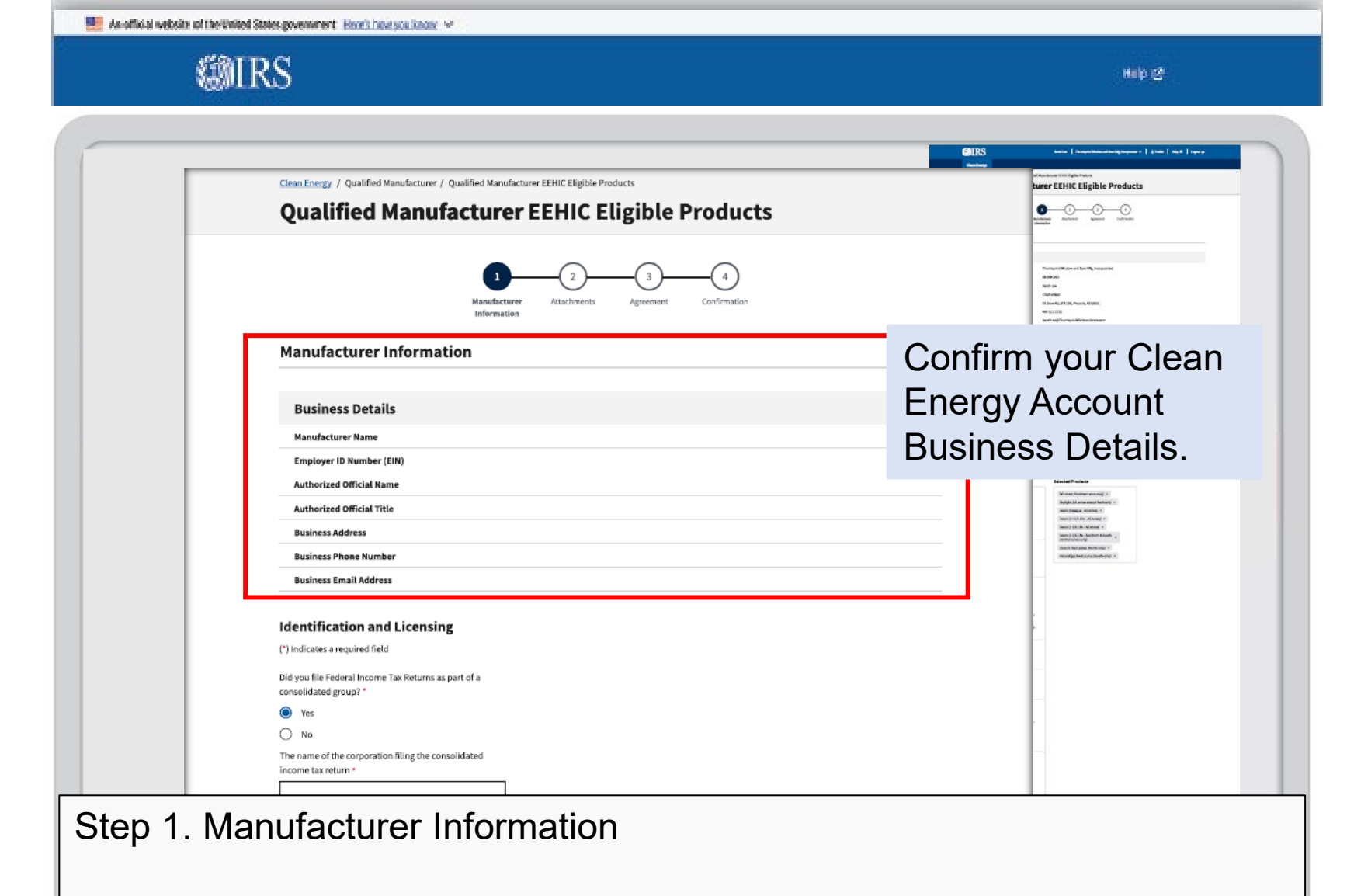

- 1. Select Yes or No to Did you file Federal Income Tax Returns as part of a consolidated group?
- 2. Input **The name of the corporation filing the consolidated income tax return** as it is filed on the most recent tax return.

| An official websity of the United States equatoment                                                                                                    | Here's have see know - w        |
|----------------------------------------------------------------------------------------------------|---------------------------------|
| a second second s | THE R. LEWIS CO., LANSING MICH. |

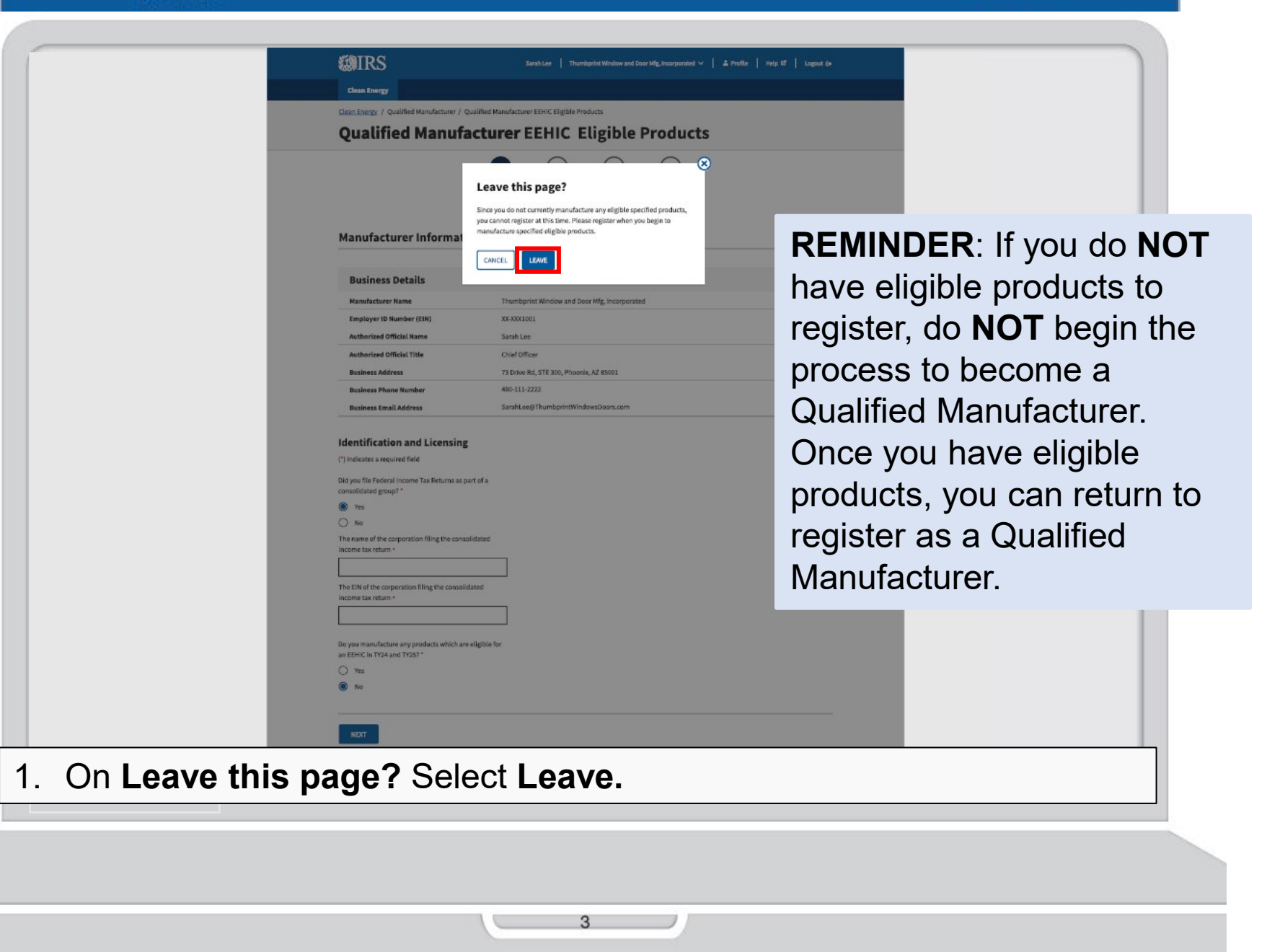

| #IRS                            |                                                                                                    |                                                        | Hulp (2)                                                       |
|---------------------------------|----------------------------------------------------------------------------------------------------|--------------------------------------------------------|----------------------------------------------------------------|
|                                 |                                                                                                    |                                                        |                                                                |
|                                 |                                                                                                    |                                                        |                                                                |
|                                 | Clean Energy / Qualified Manufacturer / Q                                                                   | Qualified Manufacturer EEHIC Eligible Products         |                                                                |
|                                 | Qualified Manufa                                                                                            | acturer EEHIC Eligible Products                        |                                                                |
|                                 |                                                                                                    | 1 2 3 4<br>Naufarture Attributes Assessed Confirmation |                                                                |
|                                 | The following 1 error have     Correct the following fields and the     I. [dentification and Licensing (Co | Information                                            | <b>ERROR</b> : Confirm all required fields have been answered. |
|                                 | Manufacturer Informati                                                                                      | ion                                                    |                                                                |
|                                 | Business Details                                                                                            |                                                        |                                                                |
|                                 | Manufacturer Name                                                                                           | Thumbprint Window and Door Mfg, Incorporated           |                                                                |
|                                 | Employer ID Number (EIN)                                                                                    | ХХ-ЖХ1001                                              |                                                                |
|                                 | Authorized Official Name                                                                                    | Sarah Lee                                              |                                                                |
|                                 | Authorized Official Title                                                                                   | Chief Officer                                          |                                                                |
|                                 | Business Address                                                                                            | 73 Drive Rd, STE 300, Phoenix, AZ 85001                |                                                                |
|                                 | Business Email Address                                                                                      | SarahLee@ThumbprintWindowsDoors.com                    |                                                                |
|                                 | Identification and Licensing (*) Indicates a required field                                                 | 3                                                      |                                                                |
|                                 | Did you file Federal Income Tax Returns as p<br>consolidated group? *                                       | part of a                                              |                                                                |
|                                 | Yes No Error: This field is required                                                                        |                                                        |                                                                |
| . Select <b>Yes</b> or <b>N</b> | lo to Did vo                                                                                                | ou file Federal Inco                                   | ome Tax Returns as                                             |
| part of a conso                 | olidated gr                                                                                                 | oup?                                                   |                                                                |
| Oliola Next                     | 5                                                                                                    | •                                                      |                                                                |

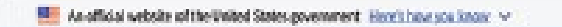

**MRS** 

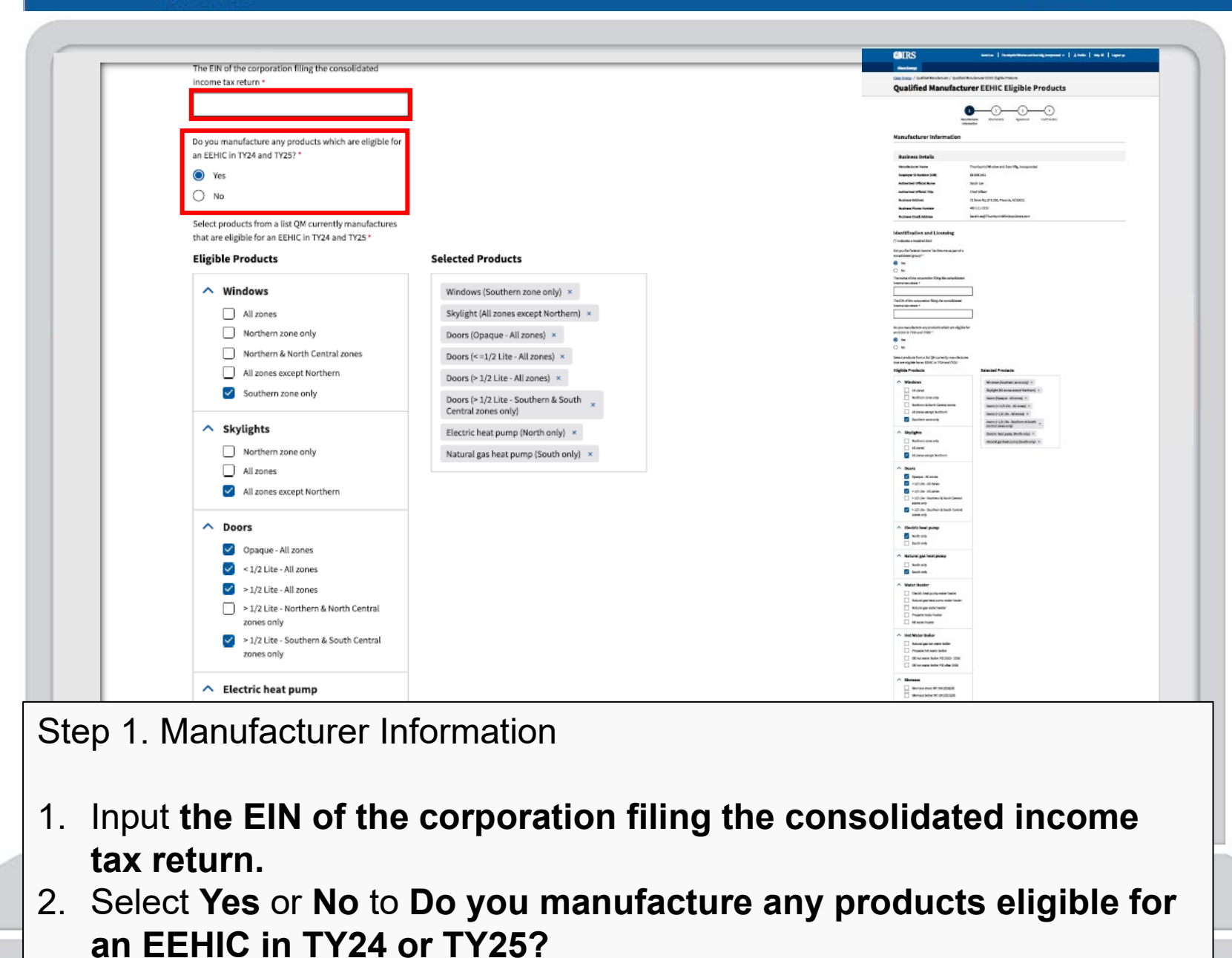

| Eligible | Products                       |      |
|----------|--------------------------------|------|
|          |                                | 1    |
| ∧ w      | indows                         |      |
|          | Al zones                       |      |
|          |                                | n    |
|          | a southern tone only           |      |
| L C      | Northern & North Central aones | ×    |
| E        | All zones except Northern      | r Se |
|          |                                | ly)  |
| 1        | Southern zone only             | ho   |
|          | Mil zones except Northern      |      |

## **GEOGRAPHIC ZONES:**

Some products have a geographical zone requirement. Be sure to select the appropriate climate zone product when selecting the products you manufacture. You can select more than one zone for your product. Geography is based on each specific product, not your product line as a whole. You may have a single product that qualifies in all geographic zones.

Balbara

**EXAMPLE**: You make one model of window that qualifies in **all zones**, another model that qualifies in the **northern zone only**, and a third model that qualifies in the **southern zone only**.)

1. Check All Zones, Northern zone only, and Southern zone only in Eligible Products.

Help (2)

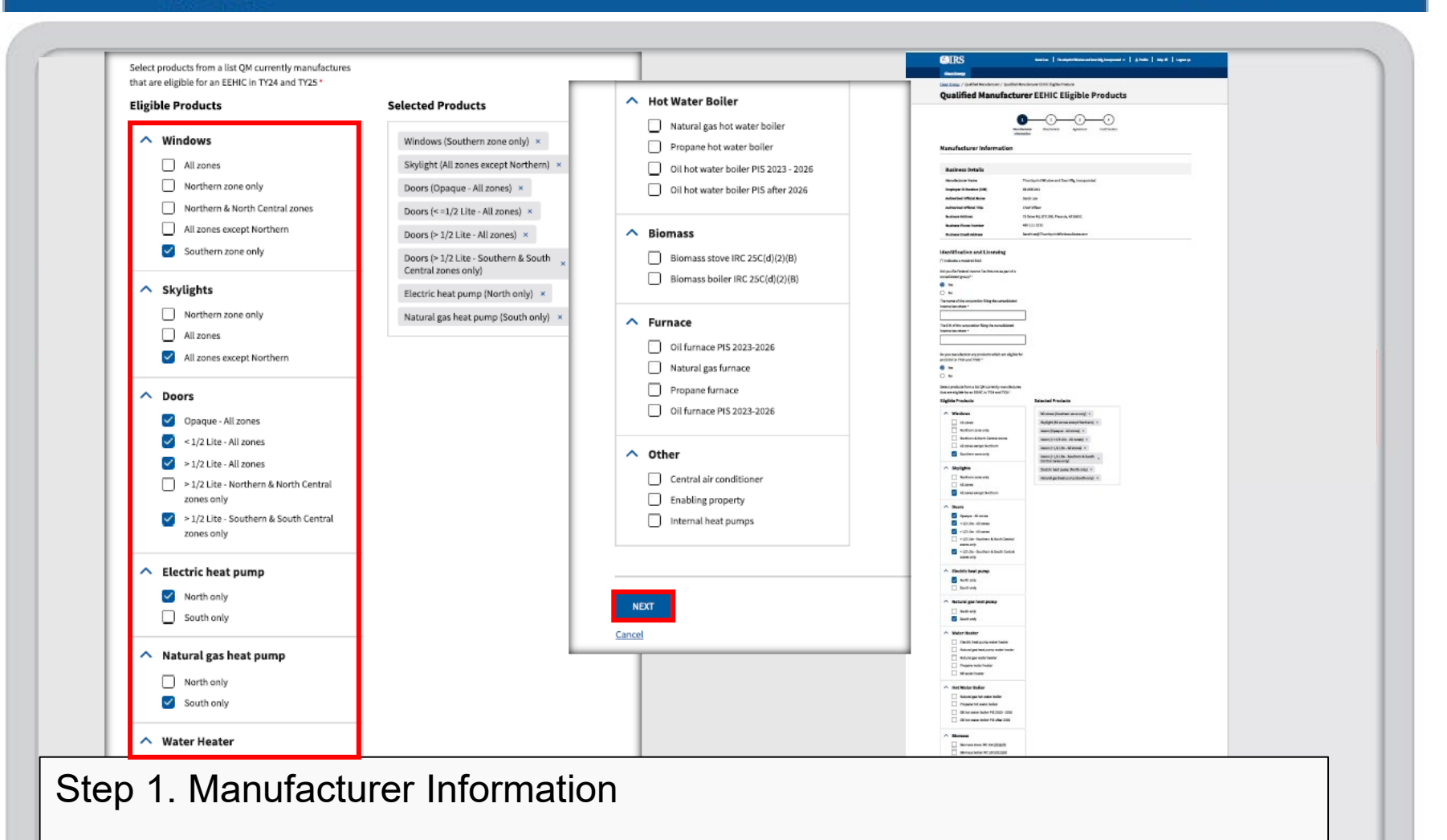

- Check the appropriate Eligible Products checkbox for Select products from a list QM currently manufactures that are eligible for an EEHIC credit in TY24 or TY25\*.
- 2. Select Next.

| 📕 An official website of the United States poverment. How                                               | il bewyce kinaw 😽                                                                                                    |                                                                                             |
|----------------------------------------------------------------------------------------------------|----------------------------------------------------------------------------------------------------|---------------------------------------------------------------------------------------------|
| <b>MRS</b>                                                                                              |                                                                                                    | Hulp 😂                                                                                      |
|                                                                                                    | South Let     Thumberlet Nindow and Door Mig. Incorporated V     1 Profite     14       Clean Energy       Clean Energy       Clean Energy       Qualified Manufacturer / Qualified Manufacturer Upload                                                                                                    | rlp (2   Lagend 4*                                                                          |
|                                                                                                    |                                                                                                    | <b>NOTE</b> : You must provide at least 1 document as proof of eligibility. (No more than 3 |
|                                                                                                    | EEHIC Product Documentation     To determine eligibility, we may need to review:         - Product entification documents         - Product entification documents         - Technical specifications and data         - Compliance statements         - Marketing materials         - Marketing materials         Please upload documentation that includes at least one of your selected eligible product categories for the purpose of verification as a que manufacturer. Additional guidance can be found at (IRS website).gov | File types allowed are .pdf,<br>.png, and .jpg. File size may<br>not exceed 10MBs per file. |
|                                                                                                    | Upload Documents<br>Document upload is required in order to support your claim as a manufacturer of EEHIC eligible products.<br>Maximum number of Tiles: 3<br>Maximum file size is 10HB per file<br>Maximum file size is 10HB per file                                                                                                    |                                                                                             |
| Step 2. Attachmer                                                                                       | Its                                                                                                    |                                                                                             |
| <ol> <li>Input your web</li> <li>Provide at leas</li> <li>You may either</li> <li>Click Next</li> </ol> | site URL for <b>Manufacturer UR</b><br>It 1 document for proof to support<br>drag and drop the file or click s                                                                                                    | L.<br>ort the eligible products.<br>Select Files to Upload.                                 |
|                                                                                                    | 3                                                                                                    |                                                                                             |

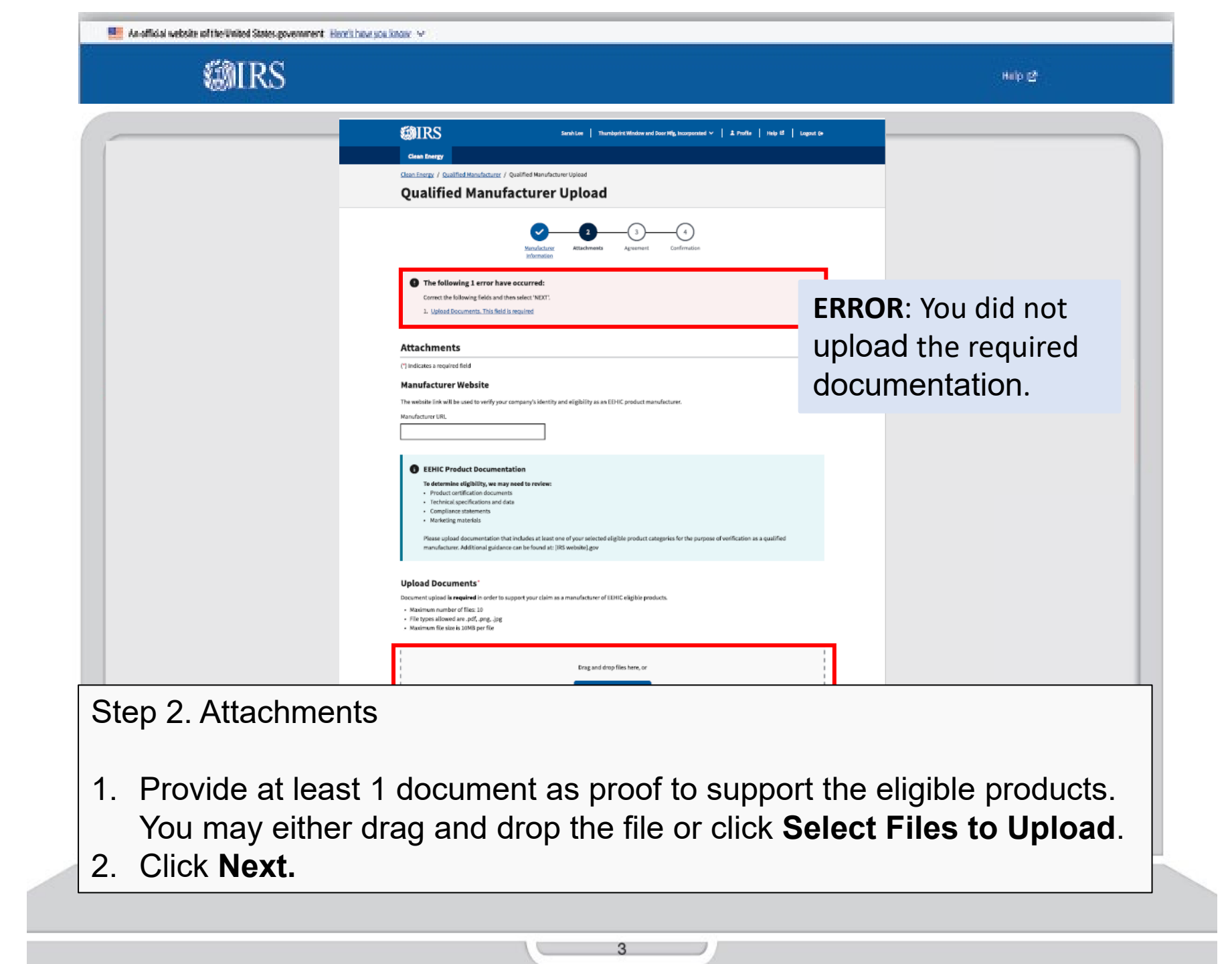

|           | webpite of the Tabled State excessment. Memb how we know as                                                                                                    |  |
|-----------|----------------------------------------------------------------------------------------------------|--|
| Anomical  | Sarah Lee   Thumbprint Window and Door Mfg, Incorporated ~   Profile   Help &   Logout (+                                                                                                    |  |
|           | Clean Energy                                                                                                    |  |
|           | Clean Energy / Qualified Manufacturer / Qualification Agreement EEHIC Qualification Agreement                                                                                                    |  |
|           | Manufacturer Attachments Agreement Confirmation                                                                                                    |  |
|           | Energy Efficient Home Improvement Energy Credit                                                                                                    |  |
|           | (*) Indicates a required field                                                                                                    |  |
|           | To become a qualified manufacturer, please read and agree to the following terms and guidelines.                                                                                                    |  |
|           | For purposes of establishing <b>Thumbprint Window and Door Mfg, Incorporated</b> as a qualified<br>manufacturer as described in § 25C(h)(3) of the Internal Revenue Code, <b>Thumbprint Window and Door</b><br><b>Mfg, Incorporated</b> hereby agrees to (1) assign a unique Product identification Number (PIN) to each item<br>of specified property produced by such manufacturer using the methodology described in section 5 of<br>Revenue Procedure 2024-31 (and any subsequent guidance); (2) label each item of specified property with<br>a PIN in the manner described in section 6 of Revenue Procedure 2024-31 (and any subsequent guidance);<br>and (3) make periodic reports to the Internal Revenue Service providing PINs and such other information<br>as described in any guidance that may be issued by the Secretary of the Treasury or the Secretary's<br>delegate (Secretary), including section 7 of Revenue Procedure 2024-31 (and any subsequent guidance). |  |
|           | Attestation                                                                                                    |  |
|           | Attesting to the statement below will act as an e-signature. Under penalties of perjury I agree to the above statement and declare that the information contained herein is true, correct and complete to the best of my knowledge and belief. *                                                                                                    |  |
| 3. Agreem | hent<br>Attestation attesting to the statement below.                                                                                                    |  |

|               | Sarah Lee   Thumbprint: Window and Door Mig. Incorporated ~                                                                                                    | ; Profile   Help Ø   Logout (+        |                           |
|---------------|----------------------------------------------------------------------------------------------------|---------------------------------------|---------------------------|
|               | Clean Energy<br>Clean Energy / Qualified Manufacturer / Qualification Agreement<br>EEHIC Qualification Agreement                                                                                                    |                                       |                           |
|               | Manufacturer Attachments Agreement Confirmation                                                                                                    |                                       |                           |
|               | Internation The following 1 error have occurred: Correct the following fields and then select 'SUBMIT'. 1. Attestation. This field is required                                                                                                    | ERROR: Ye<br>check the A<br>checkbox. | ou did not<br>Attestation |
|               | Energy Efficient Home Improvement Energy Credit (*) Indicates a required field To become a qualified manufacturer, please read and agree to the following terms and guidelines. For purposes of establishing Thumbprint Window and Door Mfg, Incorporated as a qualified manufacturer as described in § 25C(h)(3) of the Internal Revenue Code, Thumbprint Window and Door Mfg, Incorporated hereby agrees to (1) assign a unique Product Identification Number (PIN) to each item of specified property produced by such manufacturer using the methodology described in section 5 of Revenue Procedure 2024-31 (and any subsequent guidance); (2) label each item of specified property with a PIN in the manner described in section 6 of Revenue Procedure 2024-31 (and any subsequent guidance); and (3) make periodic reports to the internal Revenue Procedure 2024-31 (and any subsequent guidance). |                                       |                           |
|               | Attestation Attesting to the statement below will act as an e-signature. Under penalties of perjury I agree to the above statement and declare that the information contained herein is true, correct and complete to the best of my knowledge and belief.*                                                                                                    |                                       |                           |
| tep 3. Agreem | Nent<br>Attestation attesting to the staten                                                                                                    | nent below.                           |                           |

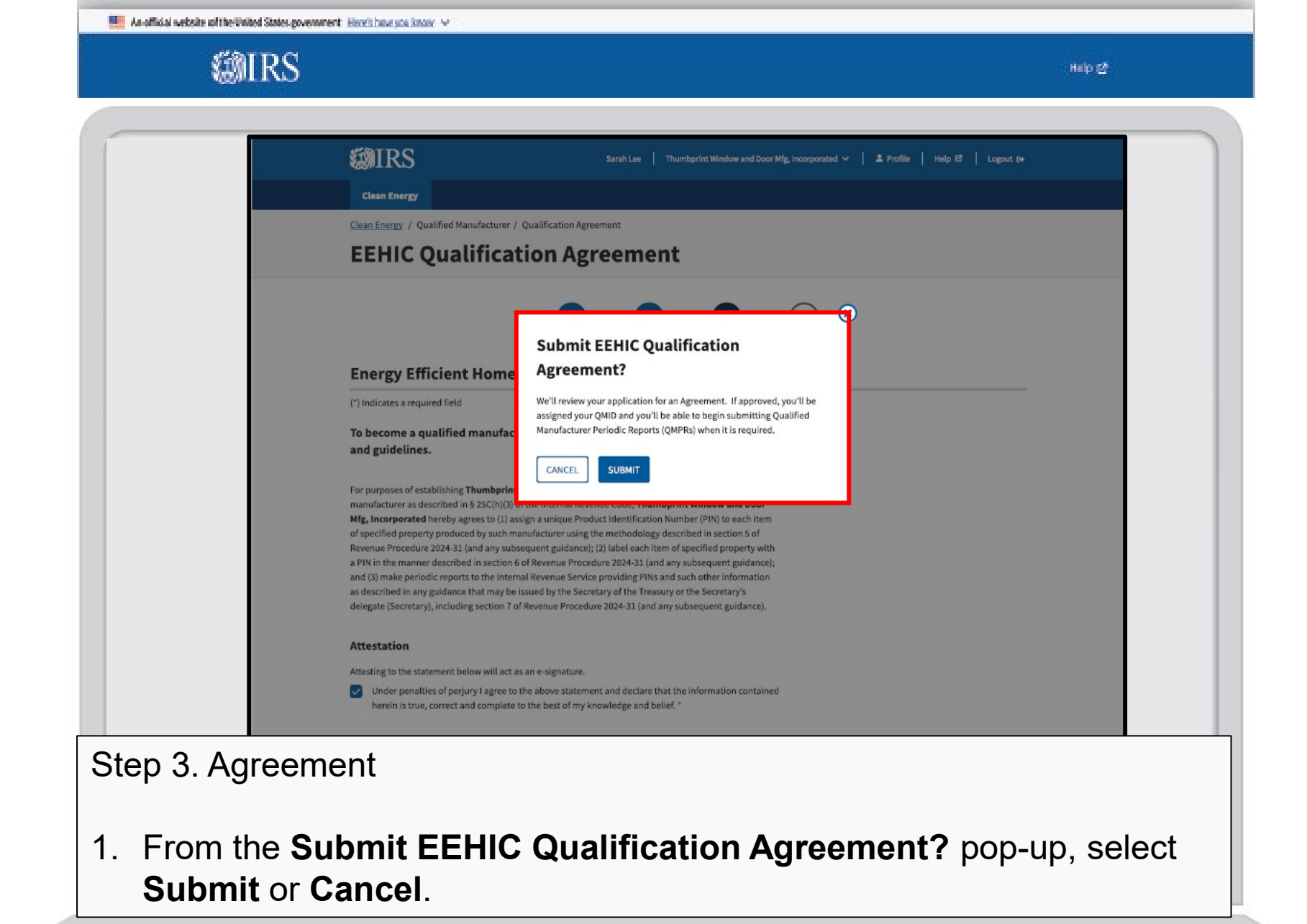

|  |  | An official website of the United States government | Here's how you know 🖂 |
|--|--|-----------------------------------------------------|-----------------------|
|--|--|-----------------------------------------------------|-----------------------|

Help 🔮

## An official website of the United States government Here's how you know

**Clean Energy** 

Sarah Lee 🛛 Thumbprint Window and Door Mfg. Incorporated 🗸 💄 Profile 🛛 Help 🖒 Logout 😝

Clean Energy / Qualified Manufacturer / Qualification Agreement

**EEHIC Qualification Agreement** 

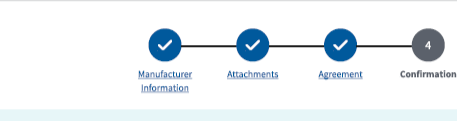

Your qualification agreement is pending review

Monitor your application progress by checking this page daily.

#### **Energy Efficient Home Improvement Energy Credit**

For purposes of establishing **Thumbprint Window and Door Mfg, Incorporated** as a qualified manufacturer as described in § 25C(h)(3) of the Internal Revenue Code, **Thumbprint Window and Door Mfg, Incorporated Interby agrees to** (1) assign a unique Product Identification Number (PIN) to each Item of specified property produced by such manufacturer using the methodology described in section 5 of Revenue Procedure 2024-31 (and any subsequent guidance); (2) label each Item of specified property with a PIN in the mannet described in section 6 of Revenue Procedure 2024-31 (and any subsequent guidance); and (3) make periodic reports to the Internal Revenue Service providing PINs and such other information as described in any guidance that may be issued by the Secretary of the Treasury or the Secretary's delagate (Secretary), Including section 7 of Revenue Procedure 2024-31 (and any subsequent guidance); and (3) many privation of the Revenue Procedure 2024-31 (and any subsequent guidance); and secretary's delagate (Secretary) is delagated (Secretary) is delagate (Secretary). Including section 7 of Revenue Procedure 2024-31 (and any subsequent guidance); and (3) many privation of section 7 of Revenue Procedure 2024-31 (and any subsequent guidance); and (3) many privation of privation and privation of the Treasury of the Treasury of the Secretary's delagate (Secretary), Including section 7 of Revenue Procedure 2024-31 (and any subsequent guidance); and (3) many privation of privation of the Treasury of the Treasury of the Secretary's delagate (Secretary), Including section 7 of Revenue Procedure 2024-31 (and any subsequent guidance); and (3) many privation of privation (3) many privation of privation (3) many privation (3) many privation (3) ma

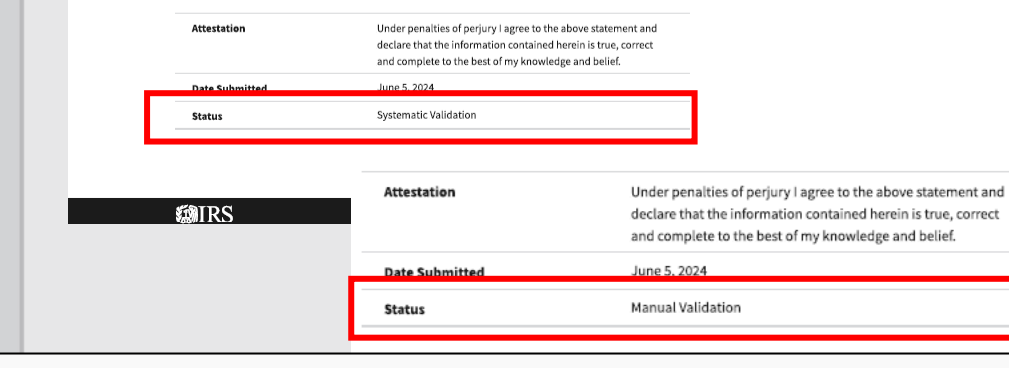

### Step 4. Confirmation

**NOTE**: There are two types of validation. **Systematic Validation** occurs if the NAICS code reported on a return matches the universe of NAICS codes that has been deemed to be associated with QMs of energy efficient products. If there is a match you will receive a QMID.

Manual Validation occurs if there is no match through Systematic. Your case goes for manual review. Through this process you will be notified if you have been approved, rejected, or require additional information.

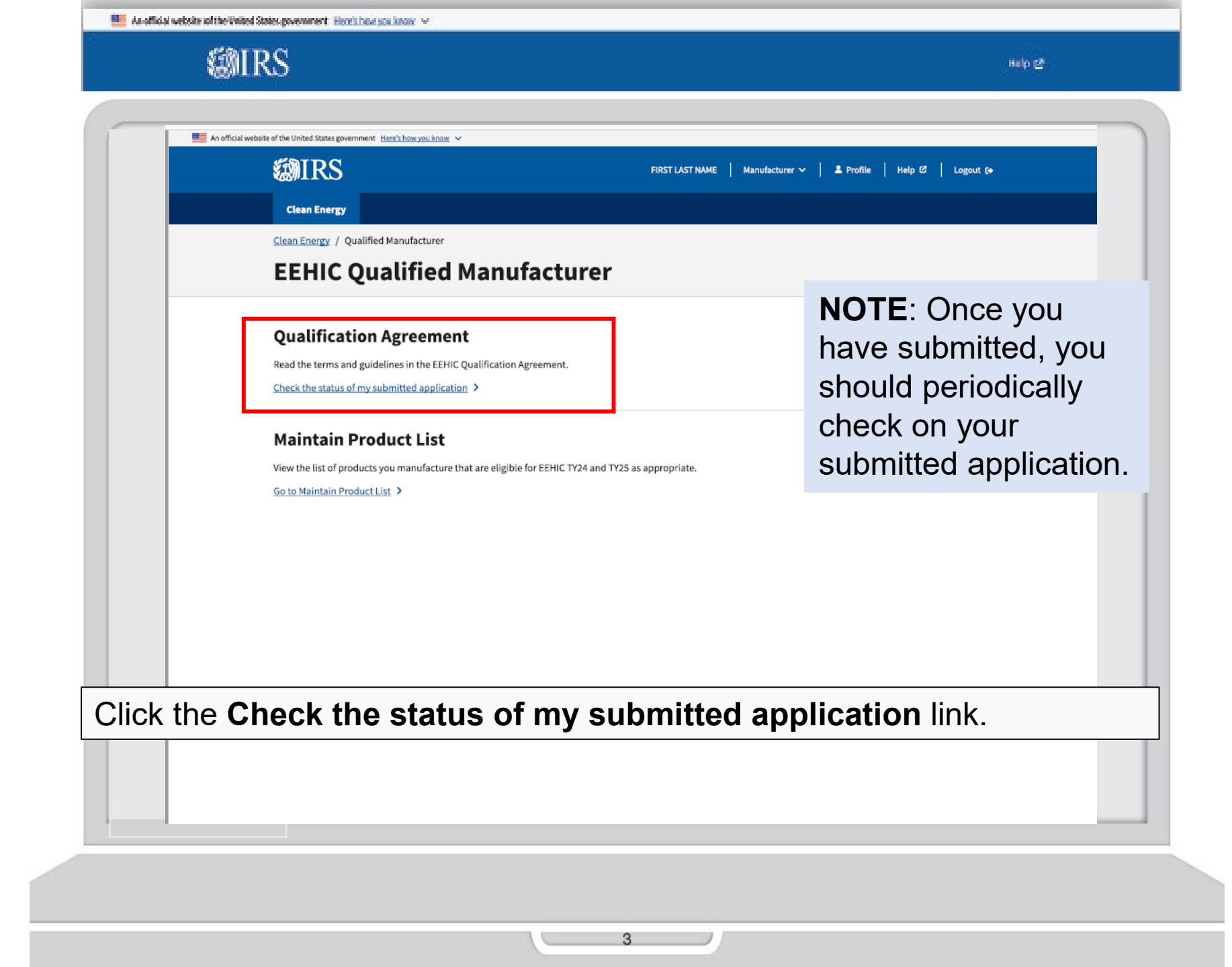

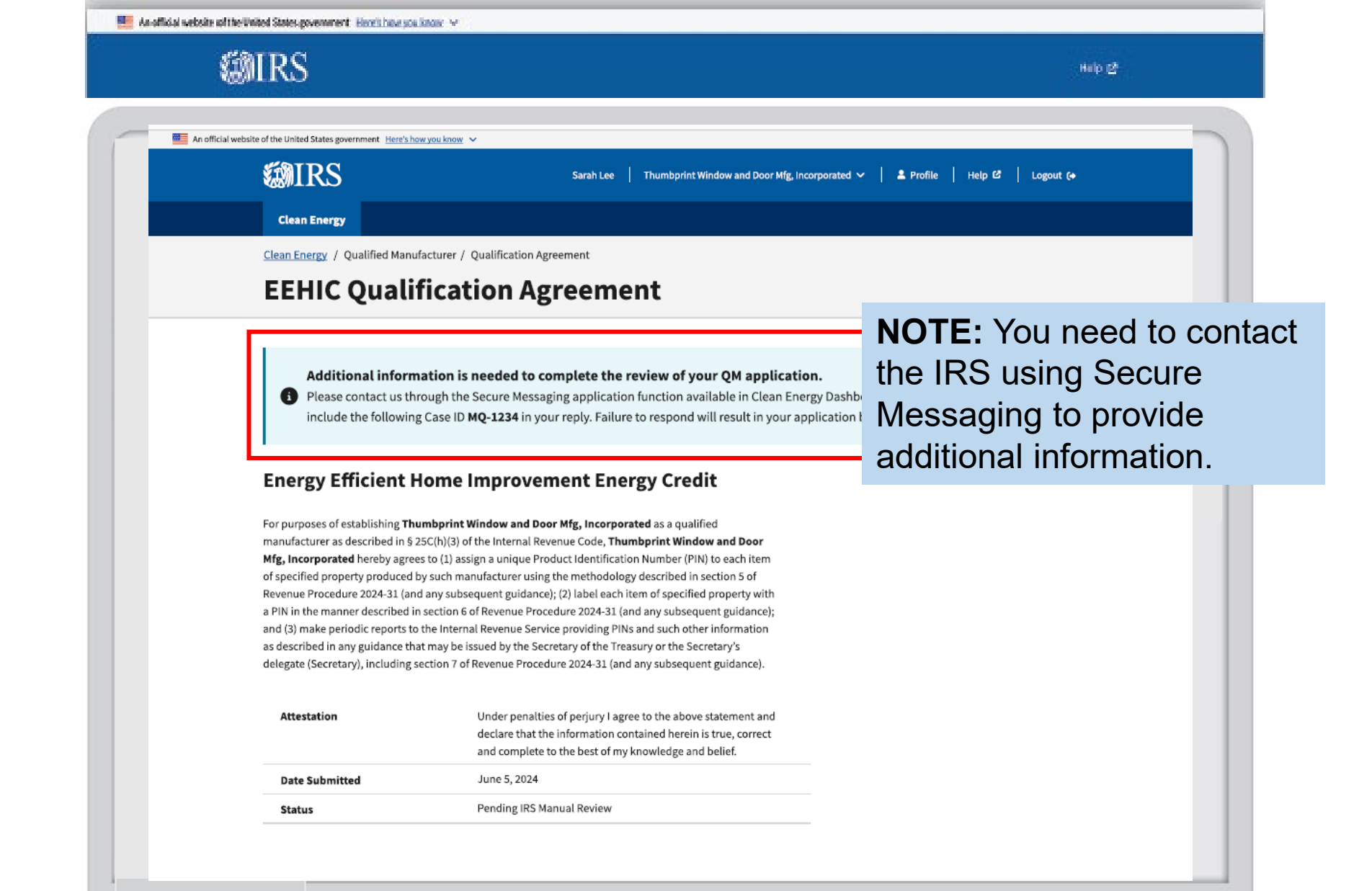

| Manaficial website of the United States povemment Hewith | ne you know 😒                                                                                                    |                           |
|----------------------------------------------------------|----------------------------------------------------------------------------------------------------|---------------------------|
| <b>WIRS</b>                                              |                                                                                                    | 64b (2                    |
|                                                          | Sarah Lee       Thumbprint Window and Door Mig. incorporated ~   1 Profile       Help 02   Legout (e         Clean Energy       Clean Energy                                                                                                    |                           |
|                                                          | The Inflation Reduction Act (IRA) and the Chips and Science Act (CHIPS Act) offer credits for clean energy and manufacturing investments.  Clean Energy and Semiconductor  Contect Vitin Science Act (CHIPS Act) offer credits for clean energy and manufacturing investments.  Contect Vitin Science Act (CHIPS Act) offer credits for clean energy and manufacturing investments.  Contect Vitin Science Act (CHIPS Act) offer credits for clean energy and manufacturing investments.  Contect Vitin Science Act (CHIPS Act) offer credits for clean energy and manufacturing investments.  Contect Vitin Science Act (CHIPS Act) offer credits for clean energy and manufacturing investments.  Contect Vitin Science Act (CHIPS Act) offer credits for clean energy and manufacturing investments.  Contect Vitin Science Act (CHIPS Act) offer credits for clean energy and manufacturing investments.  Contect Vitin Science Act (CHIPS Act) offer credits for clean energy and manufacturing investments. |                           |
|                                                          | Manufacturers       IRA and CHIPS Credits         IRA and CHIPS Credits       Manufacturers of electric vehicles (EVk) and plug-in hybrid vehicles (FMEVal may qualify for clean vehicle tax credits. You must report details for each EV you manufacture.         you file your tax return.       GET STARTED                                                                                                    |                           |
|                                                          | <ul> <li>Vehicle Dealers and Sellers</li> <li>Clean Vehicle Credit:</li> <li>Report new and used vehicles that are eligible for a clean vehicle credit under Internal Revenue Code 30D and 25E.</li> <li>Energy Efficient Home Improvement Credit (EEHIC)</li> <li>Manufacturers of EEHIC eligible products may register as a Qualified Manufacturer (M). Use this port to apply as a EEHIC QM, check the status of your application, and maintain your account. QM are required to report details for every EEHIC product you manufacture.</li> </ul>                                                                                                    |                           |
|                                                          | GET STARTED GET STARTED Related Resources                                                                                                    |                           |
|                                                          | Elective Payment Elections         Clean Vehicle Credits         EEHIC IRC 25C         Other Resourcees           Elective Payment and Transferability         Dealer/Seller Eligibility Requirements of<br>Manufacturer Eligibility Requirements of<br>Elective Payment Elections - FAQs of<br>New Clean Vehicle Credit Eligibility Rules of<br>New Clean Vehicle Credit Eligibility Rules of<br>New Clean Vehicle Credit Eligibility Rules of<br>New Clean Vehicle Credit Eligibility Rules of<br>Product Code Table of         Manufacturer Flegistration<br>Manufacturer Flegistration         Credits and Deductions under the<br>Inflation Reduction Act of 2022 of<br>Product Code Table of                                                                                                    |                           |
| You can use the <b>C</b> provide additional              | onnect With Us through Secure Message information. Please include your Case ID                                                                                                    | <b>ging</b> to<br>in your |

correspondence.

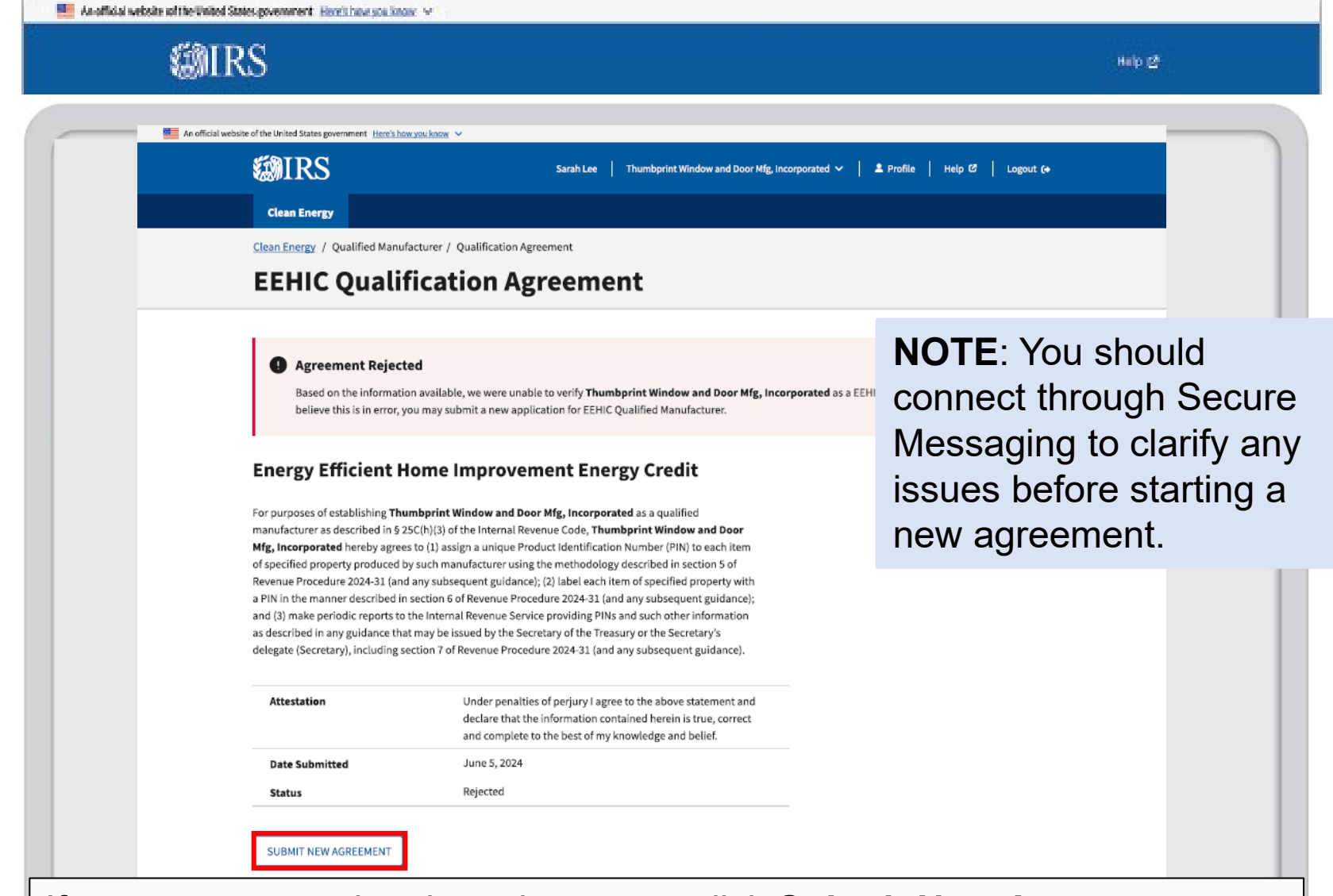

If your agreement is rejected, you can click **Submit New Agreement** to begin the process again.

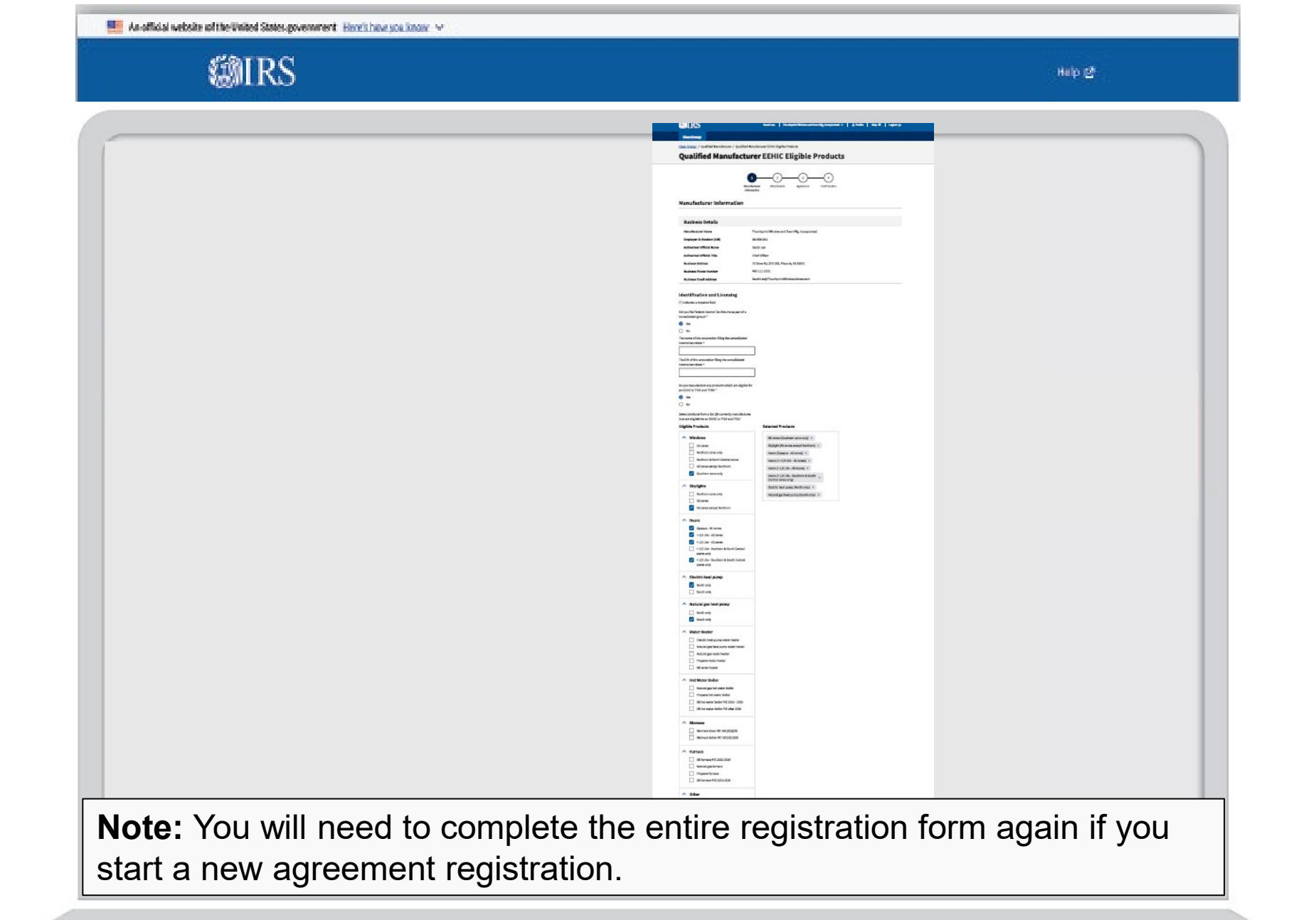

![](_page_27_Picture_0.jpeg)

**Qualifying Manufacturers: Establishing Your Qualified Manufacturer Identification (QMID) Code** 

![](_page_27_Picture_2.jpeg)

![](_page_28_Picture_0.jpeg)

![](_page_29_Picture_0.jpeg)

![](_page_30_Picture_0.jpeg)

![](_page_31_Picture_0.jpeg)

![](_page_32_Figure_0.jpeg)

![](_page_33_Picture_0.jpeg)

![](_page_34_Picture_0.jpeg)

Qualifying Manufacturers: Updating your products with your Qualified Manufacturer (QMID) Code

![](_page_34_Picture_2.jpeg)

|       | <b>WIRS</b>                                                                                                    | FIRST LAST NAME   Manufacturer 〜   🎍 Profile   Help 🖒   Logout (+                                                                                     |
|-------|----------------------------------------------------------------------------------------------------|----------------------------------------------------------------------------------------------------|
|       | Clean Energy                                                                                                    |                                                                                                    |
|       | Clean Energy / Qualified Manufacturer                                                                                 |                                                                                                    |
|       | EEHIC Qualified Manuf                                                                                                 | acturer                                                                                                    |
|       |                                                                                                    | Thumbprint Window and Door Mfg, Incorporated - X2Y3                                                                                                   |
|       | Qualified Manufacturer ID                                                                                             |                                                                                                    |
|       | Your Qualified Manufacturer ID is a 4-digit unique code. This<br>income tax return.                                   | code, along with other information, will be used by consumers to claim the credit on their federal                                                    |
|       | Your 4-digit Unique Code X2Y3                                                                                         |                                                                                                    |
|       | Qualification Agreement                                                                                               |                                                                                                    |
|       | Read the terms and guidelines in the EEHIC Qualification Ag                                                           | eement.                                                                                                    |
|       | Review my approved Qualified Manufacturer Agreement >                                                                 |                                                                                                    |
|       | Maintain Product List                                                                                                 |                                                                                                    |
|       | View or update the list of products they manufacture that ar                                                          | eligible for EEHIC TY24 and TY25 as appropriate.                                                                                                    |
|       | Do not deselect a product until you have filed your Qualit<br>associated product code. Future reports may be rejected | ied Manufacturer Periodic Report reporting all products manufactured that require the<br>if they contain PINs containing the associated product code. |
|       | Go to Maintain Product List >                                                                                         |                                                                                                    |
| n the | <b>FEHIC Qualified Mar</b>                                                                                            | ufacturer homepage                                                                                                    |

EEHIC Eligible P A Destination
 A Destination
 A Destination
 A Destination
 A Destination
 A Destination
 A Destination
 A Destination
 A Destination
 A Destination
 A Destination
 A Destination
 A Destination
 A Destination
 A Destination
 A Destination
 A Destination
 A Destination
 A Destination
 A Destination
 A Destination
 A Destination
 A Destination
 A Destination
 A Destination
 A Destination
 A Destination
 A Destination
 A Destination
 A Destination
 A Destination
 A Destination
 A Destination
 A Destination
 A Destination
 A Destination
 A Destination
 A Destination
 A Destination
 A Destination
 A Destination
 A Destination
 A Destination
 A Destination
 A Destination
 A Destination
 A Destination
 A Destination
 A Destination
 A Destination
 A Destination
 A Destination
 A Destination
 A Destination
 A Destination
 A Destination
 A Destination
 A Destination
 A Destination
 A Destination
 A Destination
 A Destination
 A Destination
 A Destination
 A Destination
 A Destination
 A Destination
 A Destination
 A Destination
 A Destination
 A Destination
 A Destination
 A Destination
 A Destination
 A Destination
 A Destination
 A Destination
 A Destination
 A Destination
 A Destination
 A Destination
 A Destination
 A Destination
 A Destination
 A Destination
 A Destination
 A Destination
 A Destination
 A Destination
 A Destination
 A Destination
 A Destination
 A Destination
 A Destination
 A Destination
 A Destination
 A Destination
 A Destination
 A Destination
 A Destination
 A Destination
 A Destination
 A Destination
 A Destination
 A Destination
 A Destination
 A Destination
 A Destination
 A Destination
 A Destination
 A Destination
 A Destination
 A Destination
 A Desti

**NOTE:** You need to report products you manufacture that you identified during the registration process on a **Qualified Manufacturer Periodic Report (QMPR)** before you deselect that product from the list of products you manufacture. Reporting a **removed** product on a QMPR will cause your QMPR to be rejected.

From the EEHIC Qualified Manufacturer homepage

1. Select Close.

**MRS** 

| Select products from a list QM currently manufactures<br>that are eligible for an EEHIC in TY24 and TY25 * |                                                             |    |                                                         |
|----------------------------------------------------------------------------------------------------|-------------------------------------------------------------|----|---------------------------------------------------------|
| Eligible Products                                                                                          | Selected Products                                           |    |                                                         |
|                                                                                                    |                                                             | ~  | Hot Water Boiler                                        |
| Windows                                                                                                    | Windows (Southern zone only) ×                              |    | Natural gas hot water boiler                            |
| All zones                                                                                                  | Skylight (All zones except Northern)                        |    |                                                         |
| Northern zone only                                                                                         | Doors (Opaque - All zones) ×                                |    | Propane not water boller                                |
| Northern & North Central zones                                                                             | Doors (< =1/2 Lite - All zones) ×                           |    | Oil hot water boiler PIS 2023 - 2026                    |
| All zones except Northern                                                                                  | Doors (> 1/2 Lite - All zones) ×                            |    | <ul> <li>Oil hot water boiler PIS after 2026</li> </ul> |
| Southern zone only                                                                                         | Doors (> 1/2 Lite - Southern & South<br>Central zones only) |    |                                                         |
| Skylights                                                                                                  | Electric heat pump (North only) ×                           | ~  | Biomass                                                 |
| Northern zone only                                                                                         | Natural gas heat pump (South only)                          |    | Biomass stove IBC 25C(d)(2)(B)                          |
| All zones                                                                                                  |                                                             |    |                                                         |
| All zones except Northern                                                                                  |                                                             |    | Biomass boller Inc 25C(d)(2)(B)                         |
| ▲ Doors                                                                                                    |                                                             |    | Furnasa                                                 |
| Opaque - All zones                                                                                         |                                                             |    | Furnace                                                 |
| < 1/2 Lite - All zones                                                                                     |                                                             |    | Oil furnace PIS 2023-2026                               |
| ✓ > 1/2 Lite - All zones                                                                                   |                                                             |    | Natural gas furnace                                     |
| > 1/2 Lite - Northern & North Central<br>zones only                                                        |                                                             |    | Propane furnace                                         |
| > 1/2 Lite - Southern & South Central<br>zones only                                                        |                                                             |    | Oil furnace PIS 2023-2026                               |
| <ul> <li>Electric heat pump</li> </ul>                                                                     | -                                                           | ~  | Other                                                   |
| North only                                                                                                 |                                                             |    | Control air conditionar                                 |
| South only                                                                                                 |                                                             |    |                                                         |
|                                                                                                    |                                                             |    | Enabling property                                       |
| <ul> <li>Natural gas heat pump</li> </ul>                                                                  |                                                             |    | Internal heat pumps                                     |
| North only                                                                                                 |                                                             |    |                                                         |
| South only                                                                                                 |                                                             |    |                                                         |
| A Water Heater                                                                                             |                                                             | _  |                                                         |
| Electric heat pump water heater                                                                            |                                                             | BA | CK UPDATE                                               |
| Natural gas heat pump water heater                                                                         |                                                             |    |                                                         |

- 1. Check the appropriate Eligible Products checkbox for Select products from a list QM currently manufactures that are eligible for an EEHIC credit in TY24 or TY25.
- 2. Select Update.

| Image: Contract of the indexter with the indexter withe indexter with the indexter with the indexter with t |
|----------------------------------------------------------------------------------------------------|
| Regritted         Clean Energy / Qualified Manufacturer / Qualified Manufacturer EEHIC Eligible Products <b>Qualified Manufacturer EEHIC Eligible Products Clean Energy</b> / Qualified Manufacturer EEHIC Eligible Products <b>Clean Energy</b> / Qualified Manufacturer EEHIC Eligible Products <b>Clean Energy</b> / Qualified Manufacturer EEHIC Eligible Products <b>ERROR:</b> Confirm all required fields have been answered.         Thumbprint Window         Manufacturer Information         Business Details                                                                                                    |
| The following 1 error have occurred: Correct the following fields and then select 'NEXT: 1. Identification and Licensing (Consolidated Group). This field is required Thumbprint Window Renary Confirm all required fields have been answered. Business Details                                                                                                    |
| Manufacturer Information Business Details                                                                                                    |
| Manufacturer Name Employer ID Number (EIN)                                                                                                    |
| Authorized Official Name Business Address Business Email Address Identification and Licensing                                                                                                    |
| (*) Indicates a required field<br>Did you file Federal Income Tax Returns as part of a<br>consolidated group? *<br>Ves<br>No<br>Error: This field is required                                                                                                    |
| <ol> <li>Select Yes or No to Did you file Federal Income Tax Returns as<br/>part of a consolidated group?</li> <li>Click Update.</li> </ol>                                                                                                    |

| @IRS |                                                                            |                                                                       | 3 |
|------|----------------------------------------------------------------------------|-----------------------------------------------------------------------|---|
|      | An official variable of the United States government inters's how you know | γ<br>FIRSTLAST NAME   Manufacturer γ   ▲ Profile   Help 6   Logout 6+ |   |
|      | Clean Energy<br>Clean Energy / Qualified Manufacturer /                    | Qualified Manufacturer EEHIC Eligible Products                        |   |
|      | Qualified Manuf                                                            | Save changes?                                                         |   |

| Qualified Manuf                                                                |                                                                    | ×                                  |
|--------------------------------------------------------------------------------|--------------------------------------------------------------------|------------------------------------|
| -                                                                              | Save changes?                                                      | -                                  |
| ,                                                                              | This will update the eligible product list for Amazing Windows and | t Window and Door Mfg, Incorporate |
| 0                                                                              | Doors.                                                             |                                    |
| Manufacturer Informat                                                          | CANCEL                                                             |                                    |
| Business Details                                                               |                                                                    | -                                  |
| Manufacturer Name                                                              |                                                                    |                                    |
| Employer ID Number (EIN)                                                       |                                                                    |                                    |
| Authorized Official Name                                                       |                                                                    |                                    |
| Business Address                                                               |                                                                    |                                    |
| Business Phone Number                                                          |                                                                    |                                    |
| Business Email Address                                                         |                                                                    |                                    |
| Identification and Licensing                                                   |                                                                    |                                    |
| (*) Indicates a required field                                                 |                                                                    |                                    |
| Did you file Federal Income Tax Returns as part o<br>consolidated group? *     | of a                                                               |                                    |
| Ves                                                                            |                                                                    |                                    |
| O No                                                                           |                                                                    |                                    |
| The name of the corporation filing the consolida<br>income tax return *        | lated                                                              |                                    |
|                                                                                |                                                                    |                                    |
| The EIN of the corporation filing the consolidate                              | ed                                                                 |                                    |
| income tax return *                                                            |                                                                    |                                    |
|                                                                                |                                                                    |                                    |
| Do you manufacture any products which are elig<br>an EEHIC in TY24 and TY25? * | gible for                                                          |                                    |
| Yes                                                                            |                                                                    |                                    |

Confirm you want to save changes.

1. Click Save.

![](_page_40_Picture_0.jpeg)